## Ph.D course work fees payment method

- 1. Go to www.sggs.ac.in
- 2. Click on-> Online payment to institute
- 3. It will redirect to -> SBI BANK Collect
- 4. Say proceed and select state: Maharashtra and type of institution: Educational Institution
- 5. Select Educational Institute name : Shri Guru Gobind Singhji Institute of Engineering and Technology
- 6. Select Payment Category as: PHD COURSE WORK FEES

Following screenshot will help you.

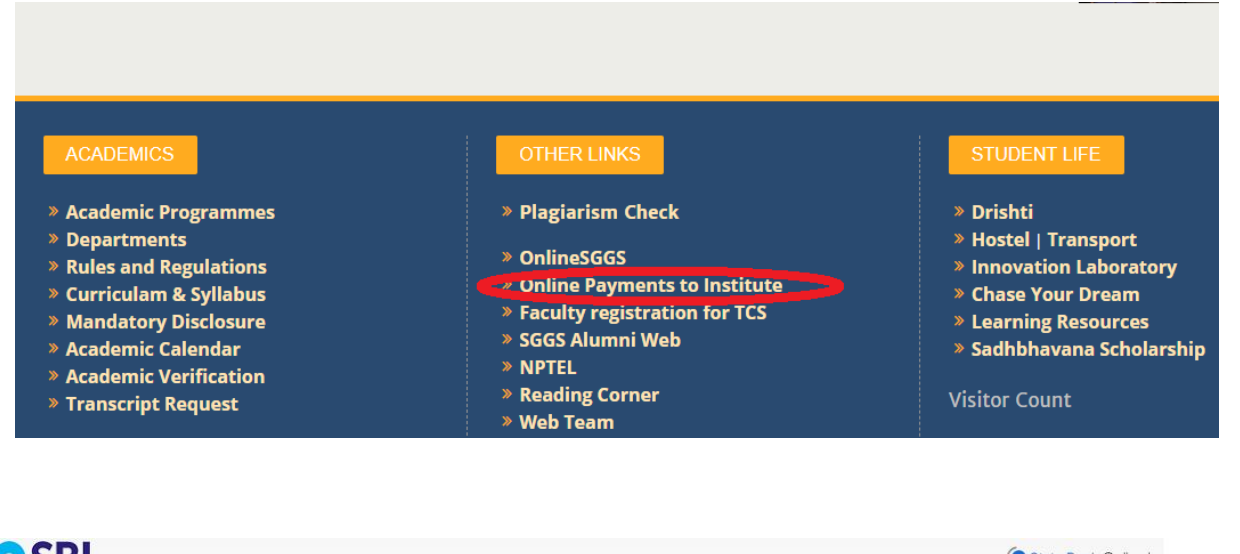

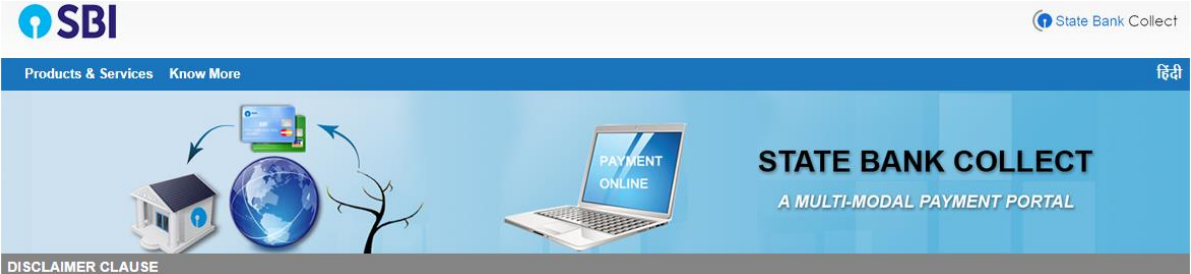

Terms Used

- » Corporate Customer: Firm/Company/Institution (F/C/I) collecting payment from their beneficiaries.
- > User: The beneficiary making a payment to F/C/I for the services/goods availed.
- > Bank shall not be responsible, in any way, for the quality or merchantability of any product/merchandise or any of the services related thereto, whatsoever, offered to the User by the Corporate Customer. Any disputes regarding the same or delivery of the Service or otherwise will be settled between Corporate Customer and the User and Bank shall not be a party to any such dispute. Any request for refund by the User on any grounds whatsoever should be taken up directly with the Corporate Customer and the Bank will not be concerned with such a request
- > Bank takes no responsibility in respect of the services provided and User shall not be entitled to make any claim against the Bank for deficiency in the services provided by the Corporate Customer. > The User shall not publish, display, upload or transmit any information prohibited under Rule 3(2) of the Information Technology (Intermediaries guidelines) Rules, 2011
- > In case of non-compliance of the terms and conditions of usage by the User, the Bank has the right to immediately terminate the access or usage rights of the User to the computer resource of the

| <b>O</b> SBI                                     |                                                                                                    |                                                                                                    |
|--------------------------------------------------|----------------------------------------------------------------------------------------------------|----------------------------------------------------------------------------------------------------|
| State Bank Collect - State Bank Mops             |                                                                                                    |                                                                                                    |
| State Bank Collect / State Bank Collect          |                                                                                                    |                                                                                                    |
| State Bank Collect                               |                                                                                                    |                                                                                                    |
| Select from Educational Institutions             |                                                                                                    |                                                                                                    |
| Educational Institutions Name *                  | SHRI GURU GOBIND SINGHJI INST OF                                                                                                    |                                                                                                    |
|                                                  | Submit Back                                                                                                    |                                                                                                    |
| Mandatory fields are marked with an asterisk     | (*)                                                                                                    |                                                                                                    |
| © State Bank of India                            |                                                                                                    | Pri                                                                                                    |
| onlinesbi.com/sbicollect/sbclink/displayinstitu  | tiontype.htm                                                                                                    |                                                                                                    |
| <b>•</b> SBI                                     |                                                                                                    |                                                                                                    |
| State Bank Collect 👻 State Bank Mops             |                                                                                                    |                                                                                                    |
| State Bank Collect / State Bank Collect          |                                                                                                    |                                                                                                    |
| State Bank Collect                               |                                                                                                    |                                                                                                    |
| Select State and Type of Corporate / Institution |                                                                                                    |                                                                                                    |
| State of Corporate / Institution *               | Maharashtra •                                                                                                    |                                                                                                    |
| Type of Corporate / Institution *                | ducational Institutions                                                                                                    |                                                                                                    |
|                                                  | Go                                                                                                    |                                                                                                    |
|                                                  |                                                                                                    |                                                                                                    |
|                                                  |                                                                                                    |                                                                                                    |
| <b>SBI</b>                                       |                                                                                                    |                                                                                                    |
| State Bank Collect 🗕 State Bank Mops             |                                                                                                    |                                                                                                    |
| State Bank Collect / State Bank Collect          |                                                                                                    |                                                                                                    |
| State Bank Collect                               |                                                                                                    |                                                                                                    |
| Select from Educational Institutions             |                                                                                                    |                                                                                                    |
| Educational Institutions Name *                  | SHRI GURU GOBIND SINGHJI INST OF                                                                                                    |                                                                                                    |
|                                                  | Submit Back                                                                                                    |                                                                                                    |
| Mandatory fields are marked with an asterisk     | (*)                                                                                                    |                                                                                                    |
| © State Bank of India                            |                                                                                                    | Pri                                                                                                    |
|                                                  | State Bank Collect State Bank Collect   State Bank Collect State Bank Collect   State Bank Collect Select from Educational Institutions   Educational Institutions Name*   • Mandatory fields are marked with an asterisk   • State Bank of India   • onlinesbi.com/sbicollect/sbclink/displayinstitut   • State Bank Collect - State Bank Mops   State Bank Collect - State Bank Mops   State Bank Collect / State Bank Collect   State Bank Collect / Institution*   • Type of Corporate / Institution*   • State Bank Collect - State Bank Mops   State Bank Collect - State Bank Mops   State Bank Collect - State Bank Mops   State Bank Collect - State Bank Collect   State Bank Collect - State Bank Mops   State Bank Collect - State Bank Mops   State Bank Collect - State Bank Mops   State Bank Collect - State Bank Mops   State Bank Collect - State Bank Mops   State Bank Collect - State Bank Mops   State Bank Collect - State Bank Mops   State Bank Collect - State Bank Mops   State Bank Collect - State Bank Mops   State Bank Collect - State Bank Collect   State Bank Collect - State Bank Collect   State Bank Collect - State Bank Mops   State Bank Collect - State Bank Collect   State Bank Collect - State Bank Mops   State Bank Collect - State Bank Collect   State Bank Collect - State Bank Collect   State Bank Collect - State Bank Collect | Size Bank Collect - State Bank Moys Size Tank Collect / State Bank Collect Size Tank Collect / State Bank Collect Select from Educational Institutions Name * SHRI GURU GOBIND SINGHJI INST OF • Submit Back • Mandatory fields are marked with an asterisk (*) • Case Back of India • ordinesh.conv.dscoolect/sclonel/display/restruction/yea/time • ordinesh.conv.dscoolect/sclonel Size Bank of India • ordinesh.conv.dscoolect/sclonel/display/restruction/yea/time • ordinesh.conv.dscoolect/sclonel Size Bank of India • ordinesh.conv.dscoolect/sclonel/display/restruction/yea/time • ordinesh.conv.dscoolect/sclonel/display/restruction/yea/time • ordinesh.conv.dscoolect/sclonel/display/ |

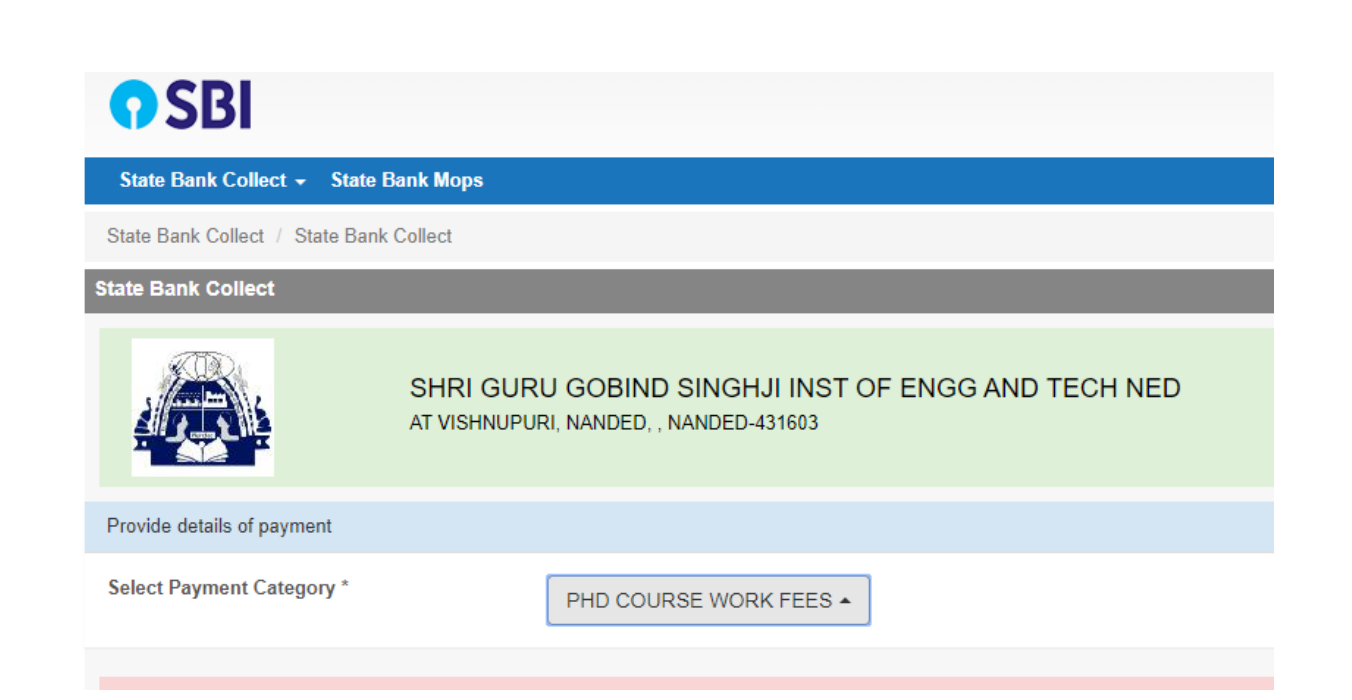